| 관 |  |
|---|--|
| 리 |  |
| 구 |  |
| 분 |  |

# 2019년 IPCERT 지식재산경영인증 시스템 사용자 지침서

| 단 계  | 배포        |
|------|-----------|
| 태스크  | 사용자 지침서   |
| 문서번호 | CERT_ST03 |
| 작성일자 | 2019.08.  |

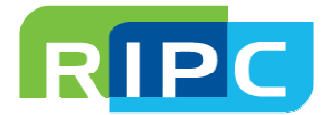

# <u>개 정 이 력</u>

| 개정번호  | 개정내용    | 작성자 | 개정일자     |
|-------|---------|-----|----------|
| 1.0.0 | 신규 작성   | 전아라 | 2016.06. |
| 1.0.1 | 개정      | 유경한 | 2018.08. |
| 1.0.2 | 갱신심사 추가 | 석연우 | 2019.08. |
|       |         |     |          |
|       |         |     |          |
|       |         |     |          |
|       |         |     |          |
|       |         |     |          |
|       |         |     |          |
|       |         |     |          |
|       |         |     |          |
|       |         |     |          |
|       |         |     |          |
|       |         |     |          |
|       |         |     |          |
|       |         |     |          |
|       |         |     |          |
|       |         |     |          |
|       |         |     |          |
|       |         |     |          |
|       |         |     |          |
|       |         |     |          |
|       |         |     |          |
|       |         |     |          |
|       |         |     |          |
|       |         |     |          |
|       |         |     |          |
|       |         |     |          |
|       |         |     |          |

|        | 시요고 기치서                                | 작 성 자   | 한국발명진흥회  |
|--------|----------------------------------------|---------|----------|
|        | ~~~~ ~~~~~~~~~~~~~~~~~~~~~~~~~~~~~~~~~ | 작성일자    | 2019.08. |
| 프로젝트 명 | 지식재산경영인증 시스템                           | 문서번호    |          |
| 시스템 명  | IPCERT                                 | Version |          |

□ 지식재산경영인증 신청

## 가. 시스템 접속

- : 기업은 다음 경로로 접근 이동
  - 주소 : https://ipcert.or.kr/mainPage

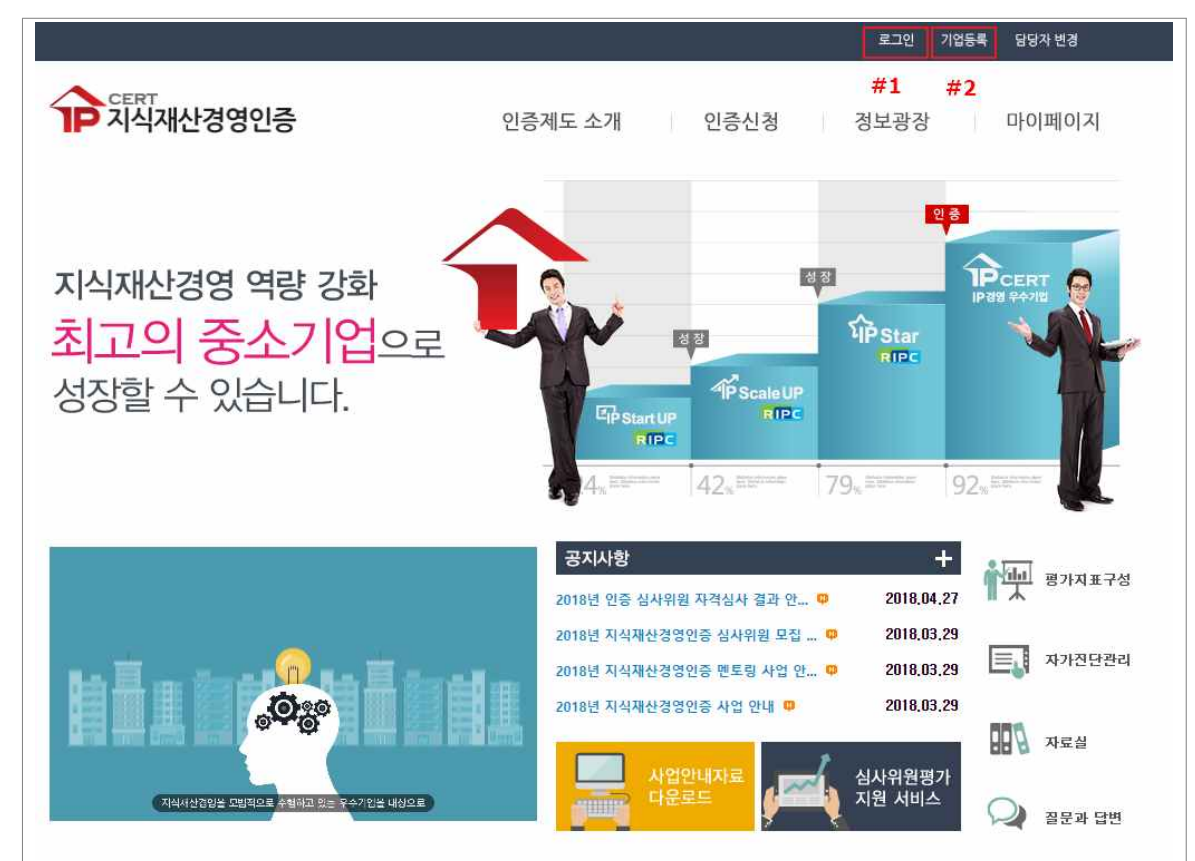

<메인 화면>

- 기존 기업 정보 등록 된 경우 로그인(#1)으로 이동
  기업 등록 없이 이용 가능 메뉴 : 인증제도 소개, 정보광장
- 기업 미등록 시 기업등록(#2)으로 이동
   기업 등록 시 이용 가능 메뉴 : 인증신청, 마이페이지, 지식재산경영진단 간이진단

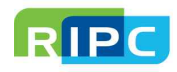

|        | 시요고 기치서                                | 작 성 자   | 한국발명진흥회  |
|--------|----------------------------------------|---------|----------|
|        | ~~~~ ~~~~~~~~~~~~~~~~~~~~~~~~~~~~~~~~~ | 작성일자    | 2019.08. |
| 프로젝트 명 | 지식재산경영인증 시스템                           | 문서번호    |          |
| 시스템 명  | IPCERT                                 | Version |          |

# 나. 기업 등록

: 중소기업 기본법 제2조에 따른 중소기업을 대상으로 기업 등록이 가능

<기업 등록 화면>

| 이렇지 아파란포                                                | · · · · · · · · · · · · · · · · · · ·                                                                                                    |
|---------------------------------------------------------|----------------------------------------------------------------------------------------------------|
| 기업명칭 "                                                  | 한글로 착아주세요.                                                                                                    |
| 남당자 이름 *                                                |                                                                                                    |
| 남당자 휴대폰번호                                               | 010 · · · · · · · · · · · · · · · · · ·                                                                                                    |
| 남당자 이메일 *                                               |                                                                                                    |
| 내표자 이름 *                                                |                                                                                                    |
| · #표자 이름 (영문) *                                         |                                                                                                    |
| 기업 이름 (영문)                                              |                                                                                                    |
| 기업 주소 *                                                 | 우편변호 찾기                                                                                                    |
| 기업 주소 (영문 <mark>) *</mark>                              |                                                                                                    |
| 지역센터 *                                                  | <ul> <li>○ 강릉 ○ 강원 ○ 경기 ○ 경기북부 ○ 경남 ○ 경북 ○ 광주 ○ 구미 ○ 군산 ○ 대구</li> <li>○ 대전 ○ 부산 ○ 부산남부 ○ 부전 ○ 서산 ○ 서울 ○ 수원 ○ 순전 ○ 안등 ○ 울산</li> <li>○ 인전 ○ 전남 ○ 전북 ○ 제주 ○ 친주 ○ 춘전 ○ 충남 ○ 충북 ○ 충주 ○ 태백 ○</li> <li>부평</li> <li>소속 지역의 RIPC 선택 선택</li> </ul> |
| 개인정보 수집 및 이용                                            | 응동의                                                                                                    |
| 리목적 : 지석재산 경영인증<br>집향목 : 신청자의 이름, 미<br>리 및 보유기간 : 접수일자동 | 사업의 자가진단 및 신청 접수<br>메일, 휴대폰변호, 비밀변호, 사업자 등록번호, 주소(영문), 대표자이름(영문), 기업이름(영문)<br>루부터 최대 5년<br>대한 동의를 거부할 수 있으나, 이 경우 신청 접수가 제한될 수 있습니다.                                                                                                    |
| 청자는 개인정보 수집미용에                                          |                                                                                                    |

# • 로그인 시 사업자 등록번호(#1)와 등록된 담당자 전화번호(#2)를 통해 이루어지므로 <u>정확하게</u> 입력

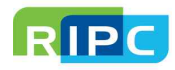

|        | 사유가 기치서                                | 작 성 자   | 한국발명진흥회  |
|--------|----------------------------------------|---------|----------|
|        | ~~~~ ~~~~~~~~~~~~~~~~~~~~~~~~~~~~~~~~~ | 작성일자    | 2019.08. |
| 프로젝트 명 | 지식재산경영인증 시스템                           | 문서번호    |          |
| 시스템 명  | IPCERT                                 | Version |          |

다. 로그인

: 기업 등록한 기업은 사업자 등록번호 기반으로 로그인 가능

<로그인 화면>

| 휴대폰번호                                                    | [즐규드 유천 🖌                                                  | 담당자 휴대폰/숫자만입력<br>수자마 인격                   |
|----------------------------------------------------------|------------------------------------------------------------|-------------------------------------------|
| 사업자등록번호와 휴대<br>인증코드 입력 후 로그<br>아증    가연    도로은 하지 않으셔나요? | I폰번호를 입력하면 1회용 비밀번호(<br>인을 해주세요,<br>로그인<br>호대포 비승료 이으셔(182 | OTP) 인증코드를 확인하실 수 있습니다.<br>모단자 배송기 배경디셔나의 |
| 기업등록 >                                                   | 휴대폰 번호확인 >                                                 | 담당자 번호 변경 >                               |
|                                                          | 사업자 등록번호 확인                                                | *                                         |

- 로그인 인증코드는 일회성으로 [인증코드 요청]시 담당자 휴대폰으로 문자 발송
- 사업자 등록번호를 통해서 담당자 휴대폰 번호를 찾기 가능

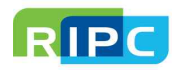

|        | 사용가 기치서      | 작 성 자   | 한국발명진흥회  |
|--------|--------------|---------|----------|
|        | 사호사 시점시      | 작성일자    | 2019.08. |
| 프로젝트 명 | 지식재산경영인증 시스템 | 문서번호    |          |
| 시스템 명  | IPCERT       | Version |          |

#### 라. 인증신청

: 지식재산경영인증 자가진단 및 방문 심사 신청 가능하며, 제출서류 등록 및 자가진단 리포트의 PDF 다운로드 가능

님 환영합니다. 로그아웃 정보수정 CERT 지식재산경영인증 인증제도 소개 인증신청 정보광장 마이페이지 지식재산경영 역량 강화 최고의 중소기업 으로 성장할 수 있습니다. 공지사형 황구 평가지표구성 2018년 인증 심사위원 자격심사 결과 안... 🔍 2018,04,27 2018,03,29 2018년 지식재산경영인증 심사위원 모집 ... 💷 📃 자가진단관리 2018,03,29 2018년 지식재산경영인증 멘토링 사업 안... 💷 2018,03,29 2018년 지식재산경영인증 사업 안내 🚥 자료실 23 심사위원평가 지원 서비스 질문과 답변

<메인 화면>

• 메인 화면 상단의 인증신청 클릭

- 인증신청은 기업 등록 후 로그인 필요 (기업 미등록 시 <u>나. 기업 등록</u>으로 이동하여 기업 등록 후 로그인)

• 자가진단을 통해 문항을 직접 작성하고, [지식재산 경영진단 리포트]를 PDF 로 저장하여 활용 가능

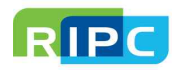

|        | 사유가 기치서                                | 작 성 자   | 한국발명진흥회  |
|--------|----------------------------------------|---------|----------|
|        | ~~~~~~~~~~~~~~~~~~~~~~~~~~~~~~~~~~~~~~ | 작성일자    | 2019.08. |
| 프로젝트 명 | 지식재산경영인증 시스템                           | 문서번호    |          |
| 시스템 명  | IPCERT                                 | Version |          |

#### 마. 자가진단

: 수수료 결제 없이 자가진단을 통해서 진단 정보 확인 가능

#### <인증신청 - 자가진단 화면>

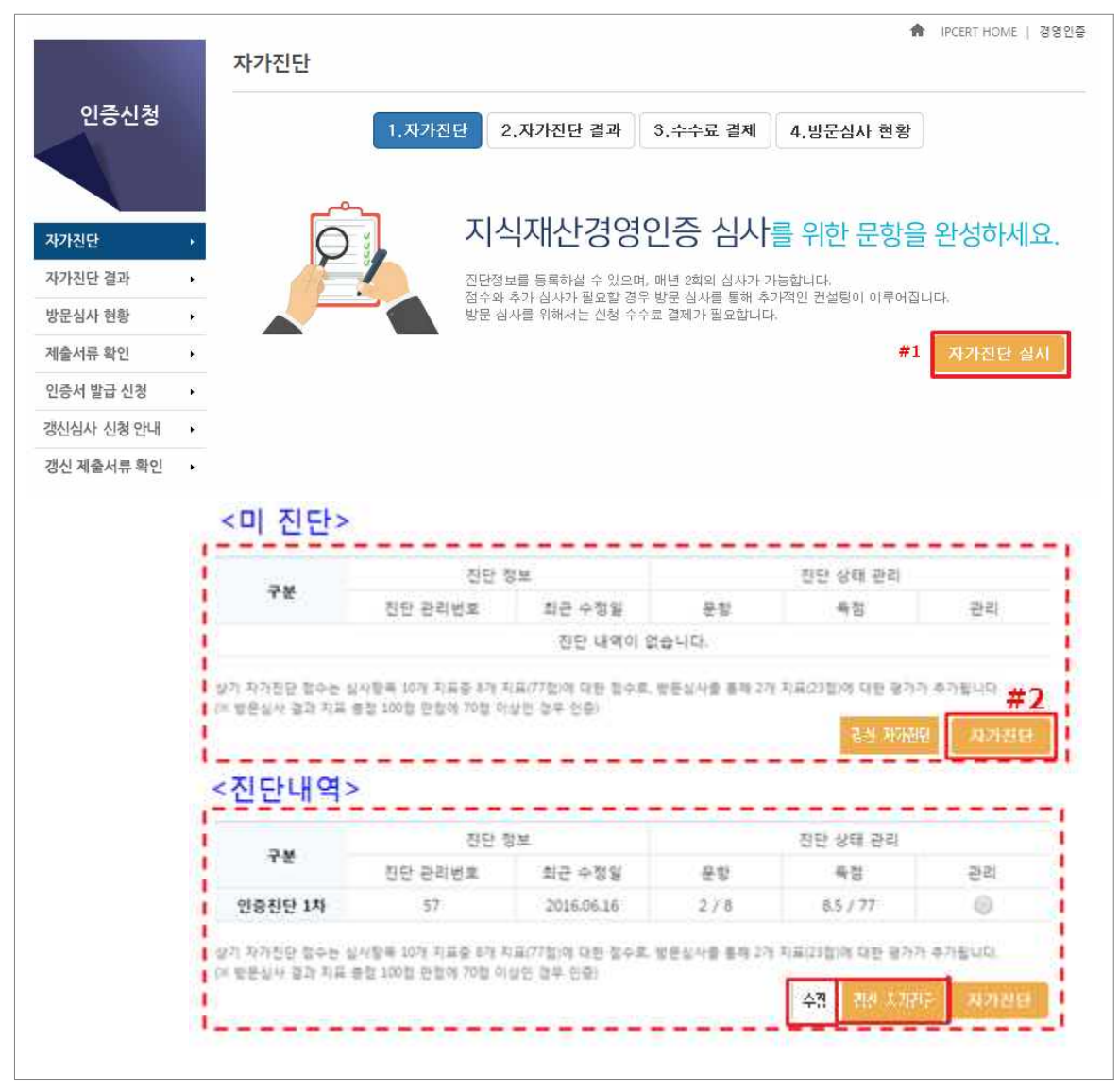

- 자가진단 실시(#1) 클릭 후 자가진단 내용 확인 가능
  - 자가진단(#2)은 8개 문항으로 구성(갱신인 경우 9개 문항)

- 자가진단 상태 관리는 수시로 수정 가능

RIPC

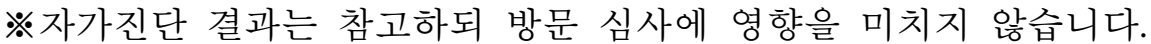

- 자가진단 완료 후 자가진단, 갱신 자가진단 시 자가진단 결과로 이동

※ [수정]버튼 클릭 시 자가진단 1번 문항이 팝업창으로 열립니다.

|        | 사유가 기치서      | 작 성 자   | 한국발명진흥회  |
|--------|--------------|---------|----------|
|        | 시오시 시점시      | 작성일자    | 2019.08. |
| 프로젝트 명 | 지식재산경영인증 시스템 | 문서번호    |          |
| 시스템 명  | IPCERT       | Version |          |

#### 마. 자가진단

<인증신청 - 자가진단 1번 문항>

| > 지식재산 담당조직 및 인력      |                                 | 000000 |
|-----------------------|---------------------------------|--------|
| 지식재산 전담부서             | ◉보유 ◎미보유                        |        |
| 지식재산 전담인력(명)          | 0                               |        |
| 지식재산 겸임인력(명)          | 0                               |        |
| 지표 설명                 |                                 |        |
| 지식재산권 관련 전담부서 : 신청암   | 일 기준 지식재산권 관련 업무를 전담하는 부서 보유 여부 |        |
| 지식재산권 전담인력 : 신청일 기원   | 이시재산권 관련 업무를 전담하는 인력 수          |        |
| 지식재산권 겸임인력 : 신청일 기름   | 친지식재산권 관련 업무를 담당(겸임)하는 인력 수     |        |
| 지표 <mark>산정 방식</mark> |                                 |        |
| > 지식재산권 관련 전담부서를 보유   | 한 경우 : 10점                      |        |
| > 지식재산권 전담인력 보유한 경우   | : 인당 4점(최대 8점)                  |        |
| 지식재산권 겸임인력 보유한 경우     | : 민당 2점(최대 4점)                  |        |
| > 예) 전담인력 1명과 겸임인력 1명 | 보유한 경우 6점                       |        |
|                       |                                 |        |

※ 신청기업은 8개의 정량평가 문항에 대한 자가진단이 가능하고,

방문 심사시 2개의 정성평가 문항에 대해 심사위원이 검증 및 진단

※ (갱신 시) 9개의 정량평가 문항에 대한 자가진단이 가능하고,

방문 심사시 2개의 정성평가 문항에 대해 심사위원이 검증 및 진단

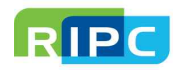

| 사용자 지치서 |              | 작 성 자   | 한국발명진흥회  |
|---------|--------------|---------|----------|
|         | 시오시 시요시      | 작성일자    | 2019.08. |
| 프로젝트 명  | 지식재산경영인증 시스템 | 문서번호    |          |
| 시스템 명   | IPCERT       | Version |          |

#### 바. 자가진단 결과

#### : 자가진단 결과 확인 및 방문심사, 갱신심사 신청

#### <인증신청 - 자가진단 결과 화면>

|             | 자가진단 결과        |            |                                        | <b>A</b> 1                            | PCERT HOME   경영                |
|-------------|----------------|------------|----------------------------------------|---------------------------------------|--------------------------------|
| 인증신청        | 1.47           | 사진단 2.자가진단 | 결과 3.수수료 결제                            | 4.방문심사 현황                             |                                |
| 자가진단 ,      |                | 방문심        | 사 신청은 수수.                              | 료 결제를 완료ㅎ                             | ·셔야 진행                         |
| 사가진단 결과 →   |                | 하실 수       | 있습니다.                                  | 거게회에 따라 벼겨된 스 이스                      | (IFL                           |
| 방문심사 현황     |                | 방문실사는 신    | 청 -> 결제완료 -> 방문실사 준비                   | 리케릭에 따라 신승을 두 ᆻ급<br>비중 → 실사완료의 절차로 진' | 행됩니다.                          |
| 세줄서류 확인     | 지다기기씨수         |            | 진단정보                                   |                                       | 2/2/                           |
| 인증서 말급 신정 · | 신난관리번호         | 문항         | 득점                                     | 최종 수정일                                | 관리                             |
| 생신심사 신청 안내  | 2019-2368 (갱신) | 9 / 9      | 70.5점                                  | 2019,06,18                            | 0                              |
| 생신 제출서류 확인  | 2019-2365      | 8 / 8      | 72.0점                                  | 2019.06.18                            | 0                              |
| #1          | 1 지식재산 경영민증 자기 | 진단 리포트 항목  | <sup>별 점수</sup> #<br>-CERT<br>지식재산경영진단 | 2 갱신심사 신청<br>#<br>※ PDF 저장시           | 방문심사 신청<br>PDF 저 징<br>1~2분 소요됩 |
|             | 회사명 :          | <지식재산 경양   | 경인증갱신 자가진                              | 단 리포트><br><sub>문항 : 1</sub>           | 9/9                            |
|             | 사업자번호 :        |            |                                        | 총점 : 7                                | 71.5점                          |
|             |                |            |                                        | 진단일                                   | 자 : 2019.06.18                 |

- 지식재산 경영인증 자가진단 결과 확인 가능
  - 지식재산 경영인증 자가진단 리포트(#1) 클릭 시 자가진단 리포트 확인 가능
  - 항목별 점수(#1) 클릭 시 문항별 점수 조회 가능
  - 문항별 자가진단 현황은 [PDF 저장] 버튼(#3)을 통해 활용 가능
  - 제출 서류 확인은 <u>자. 제출서류 확인</u> 이동
- [방문심사 신청, 갱신심사 신청](#2)은 지식재산 경영인증 수수료 결제 시 사용

- 신규 인증 시 [방문심사 신청], 갱신 시 [갱신심사 신청]

- 자가진단 점수가 50점 이상일 경우에 한하여 방문심사 및 갱신심사 신청가능

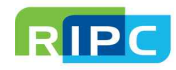

| 사용자 지치서 |              | 작 성 자   | 한국발명진흥회  |
|---------|--------------|---------|----------|
|         | ~~~~ 시점시     | 작성일자    | 2019.08. |
| 프로젝트 명  | 지식재산경영인증 시스템 | 문서번호    |          |
| 시스템 명   | IPCERT       | Version |          |

## 사. 수수료 결제

# : 추가적인 컨설팅을 위한 방문 신청 수수료 결제

<수수료 결제 전 화면 >

|                       | 1.자가진단 | 2.자가진단 결과         3.수수료 결제         4.방문심사 현황                                                                                                  |
|-----------------------|--------|----------------------------------------------------------------------------------------------------|
| •                     |        | 방문심사 신청은 수수료 결제를 완료하셔야 진행<br>하실 수 있습니다.<br>신청 수수료는 330,000원이며, 운영기관의 사업계획에 따라 변경될 수 있습니다.<br>방문실사는 신청 -> 결제완료 -> 방문실사 준비중 -> 실사완료의 절차로 진행됩니다. |
| 진단 관리번호               |        | V0001368                                                                                                    |
| 기업명                   |        | 준소프트웨어                                                                                                    |
| 방문지 주소                |        |                                                                                                    |
| 담당자 이름                |        |                                                                                                    |
| 담 <mark>당자 연락처</mark> |        | ('-' 없이 숫자만 입력해주세요)                                                                                                    |
| 담당자 이메일               |        |                                                                                                    |
| 방문 희망 일시              |        | 20180816 ※방문 희망일시는 신정일 기준 7 ~ 14 일 사이에 신정 가능합니다.<br>※방문 희망일시는 주말 및 공휴일은 불가능합니다.                                                               |
| 방문 진단 금액              |        | 330000원 (VAT 포함 / 신용카드 결제만 가능)<br>※ 인증신정비용은 66만원(VAT)으로 책정되어 있으나,<br>제도 시행 홈보기간동안 33만원(VAT 포함)으로 한시적인 감면 적용됩니다.                               |

- 기업정보가 불일치 경우 정보 수정 가능
- 방문 희망 일시를 체크 후 신청 및 결제 클릭(다음 페이지 계속)

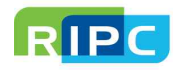

| 사용자 지치서 |              | 작 성 자   | 한국발명진흥회  |
|---------|--------------|---------|----------|
|         | 시오시 시요시      | 작성일자    | 2019.08. |
| 프로젝트 명  | 지식재산경영인증 시스템 | 문서번호    |          |
| 시스템 명   | IPCERT       | Version |          |

## <수수료 결제 프로그램 설치 및 결제 화면 >

|                               | - 이전 페이지 계속 -<br>                                      |
|-------------------------------|--------------------------------------------------------|
| ſ                             | 기시계사거여이국 바므시켜 겨게]                                      |
| l                             | 지역재선성정원형 장군선성 실제]                                      |
| 이 페이지는 결제를 요청하는 페             | 이지입니다.                                                 |
| 고객이 결제요청 페이지에 접근              | 하게 되며 따로 고객의 PC에 <mark>[결제모듈 설치]</mark> 를 필요로 하지 않습니다. |
| 결제요청 버튼을 클릭하게 될 경<br>로 전송합니다. | 우 <mark>[결제]</mark> 가 진행이 되며 결제요청 정보를 암호화하여 결제요청 페이지   |
| ·주문정보                         |                                                        |
| 주문번호                          |                                                        |
| 상품명                           |                                                        |
| 결제금액                          | 330000                                                 |
| 결제종류                          | 신용카드 🔻                                                 |
| 주문자명                          |                                                        |
| 주문자이메일                        |                                                        |
| 주문자연락처                        |                                                        |
|                               | 결제하기                                                   |
|                               |                                                        |

# 주문 정보 확인 후 결제 요청 클릭 지불 방법은 신용카드만 가능

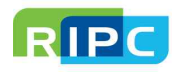

| 사용자 지치서 |              | 작 성 자   | 한국발명진흥회  |
|---------|--------------|---------|----------|
|         | 시오시 시점시      | 작성일자    | 2019.08. |
| 프로젝트 명  | 지식재산경영인증 시스템 | 문서번호    |          |
| 시스템 명   | IPCERT       | Version |          |

#### 아. 방문심사 신청

: 방문심사 신청 및 조회 가능

<방문심사 신청 화면>

|                                                 | 방문심사 현황                                                                                                    |                                                                                                    |                                                                                                    |                                                                                                    | A IPCERT                                     | HOME   경영                                                                        |
|-------------------------------------------------|----------------------------------------------------------------------------------------------------|----------------------------------------------------------------------------------------------------|----------------------------------------------------------------------------------------------------|----------------------------------------------------------------------------------------------------|----------------------------------------------|----------------------------------------------------------------------------------|
| 인증신청                                            | 1                                                                                                    | .자가진단 2.자                                                                                                    | 사가진단 결과 🤅                                                                                                    | 3.수수료 결제 4.방문                                                                                                    | 군심사 현황                                       |                                                                                  |
| 자가진단 ,<br>자가진단 결과 ,<br>방문심사 현황 ,                | hihi                                                                                                    |                                                                                                    | ·<br>문심사 조<br>가위원과의                                                                                                    | 회는 운영기관의<br>일정을 조율 후 별                                                                                                    | 의 담당자가<br>별도 안내해드립<br>50 분분 수정될 수 있습니        | 입니다.<br>과                                                                        |
| 제출서류 확인 •                                       |                                                                                                    |                                                                                                    |                                                                                                    |                                                                                                    |                                              |                                                                                  |
|                                                 |                                                                                                    |                                                                                                    |                                                                                                    | 신한 상태 관리                                                                                                    |                                              |                                                                                  |
| 인증서 발급 신청                                       | 신청관리코드                                                                                                    |                                                                                                    |                                                                                                    | 1151                                                                                                    | 1117471                                      | -11-11                                                                           |
| 인증서 발급 신청                                       | 신청관리코드                                                                                                    | 평가위원 A                                                                                                    | 평가위원 B                                                                                                    | 상태                                                                                                    | 심사결과                                         | 관리                                                                               |
| 인증서 발급 신청 · · · · · · · · · · · · · · · · · ·   | 신청관리코드<br>V000494                                                                                                    | 평가위원 A<br>평가위원 A                                                                                                    | 평가위원 B<br>[-]                                                                                                    | 상태<br>[방문심사 준비중]                                                                                                    | 심사결과<br>인증 갱신                                | 관리<br>()                                                                         |
| 인증서 발급 신청 · · · · · · · · · · · · · · · · · ·   | 신청관리코드<br>V000494<br>V000493                                                                                                | 평가위원 A<br>평가위원 A<br>평가위원 B                                                                                                    | 평가위원 B<br>[-]<br>평가위원 C                                                                                                    | 상태<br>[방문심사 준비중]<br>[방문심사 완료]                                                                                                    | 심사결과<br>인증 갱신<br>인증                          | 관리<br>()<br>()                                                                   |
| 인증서 발급 신청 · · · · · · · · · · · · · · · · · ·   | 신청관리코드<br>V000494<br>V000493                                                                                                | 평가위원 A<br>평가위원 A<br>평가위원 B                                                                                                    | 평가위원 B<br>[-]<br>평가위원 C                                                                                                    | 상태<br>[방문심사 준비중]<br>[방문심사 완료]                                                                                                    | 심사결과<br>인증 갱신<br>인증<br><b>#1</b>             | 관리<br>()<br>()                                                                   |
| 인증서 발급 신청 • · · · · · · · · · · · · · · · · · · | 신청관리코드<br>V000494<br>V000493<br>·                                                                                           | 평가위원 A<br>평가위원 A<br>평가위원 B                                                                                                    | 평가위원 B<br>[·]<br>평가위원 C                                                                                                    | 상태<br>[방문심사 준비중]<br>[방문심사 완료]                                                                                                    | 심사결과<br>인증 갱신<br>인증<br>#1<br>심사위원 평가?        | 관리<br>()<br>()<br>()<br>()<br>()<br>()<br>()<br>()<br>()<br>()<br>()<br>()<br>() |
| 인증서 발급 신청 • · · · · · · · · · · · · · · · · · · | 신청관리코드<br>V000494<br>V000493<br>·<br>·<br>·<br>·<br>·<br>·<br>·<br>·<br>·<br>·<br>·<br>·<br>·<br>·<br>·<br>·<br>·<br>·<br>· | 평가위원 A<br>평가위원 A<br>평가위원 B<br>명가위원 B                                                                                                    | 평가위원 B<br>[-]<br>평가위원 C                                                                                                    | 상태<br>[방문심사 준비중]<br>[방문심사 완료]                                                                                                    | 심사결과<br>인증 갱신<br>인증<br><b>#1</b><br>심사위원 평가? | 관리<br>()<br>()<br>()<br>()<br>()<br>()<br>()<br>()<br>()<br>()                   |
| 인증서 발급 신청 🔸                                     | 신청관리코드<br>V000494<br>V000493<br>·<br>·<br>·<br>·<br>·<br>·<br>·<br>·<br>·<br>·<br>·<br>·<br>·<br>·<br>·<br>·<br>·<br>·<br>· | 평가위원 A<br>평가위원 A<br>평가위원 B<br>2000 Onone<br>178보 조회<br>해당기업?                                                                                                    | 평가위원 8<br>[-]<br>평가위원 C<br>8가위원 C<br>8가위원 C<br>8가위원<br>4번가 위험의<br>9가위원<br>9가위원<br>9가위원 8<br>10<br>10<br>10<br>10<br>10<br>10<br>10<br>10<br>10<br>10<br>10<br>10<br>10 | 상태<br>[방문심사 준비중]<br>[방문심사 완료]<br>(당문 (1997)<br>(1997)<br>(1997) | 심사결과<br>인증 갱신<br>인증<br>#1<br>심사위원 평가?        | 관리<br>()<br>()<br>()<br>()<br>()<br>()<br>()<br>()<br>()<br>()                   |
| 인증서 발급 신청 🔸                                     | 신청관리코드<br>V000494<br>V000493<br>·<br>·<br>·<br>·<br>·<br>·<br>·<br>·<br>·<br>·<br>·<br>·<br>·<br>·<br>·<br>·<br>·<br>·<br>· | 평가위원 A<br>평가위원 A<br>평가위원 B<br>3250:Onme<br>1정보 조회<br>해당기업:<br>44씨파티                                                                                                    | 평가위원 B<br>[-]<br>평가위원 C<br>전체 위험 C                                                                                                    | 상태<br>[방문심사 준비중]<br>[방문심사 완료]<br>해당기업정보                                                                                                    | 심사결과<br>인증 갱신<br>인증<br>#1<br>심사위원 평가?        | 관리<br>()<br>()<br>()<br>()<br>()<br>()<br>()<br>()<br>()<br>()<br>()<br>()<br>() |
| 인증서 발급 신청 🔸                                     | 신청관리코드<br>V000494<br>V000493<br>·<br>·<br>·<br>·<br>·<br>·<br>·<br>·<br>·<br>·<br>·<br>·<br>·<br>·<br>·<br>·<br>·<br>·<br>· | 평가위원 A<br>평가위원 A<br>평가위원 B<br>2000 - Chrone<br>1200 - Chrone<br>1200 - C                                  | 평가위원 B<br>[-]<br>평가위원 C<br>평가위원 C<br>성과 유민종<br>영과 유민종<br>영화 유민종<br>영화 유민종<br>영화 유민종<br>영화 유민종<br>영화 유민종<br>영화 유민종                                                      | 상태<br>[방문심사 준비중]<br>[방문심사 완료]<br>해당기업정보                                                                                                    | 심사결과<br>인증 갱신<br>인증<br>#1<br>심사위원 평가?        | 관리<br>(교)<br>(전)<br>정보 조회                                                        |
| 인증서 발급 신청 🔸                                     | 신청관리코드<br>V000494<br>V000493<br><del>2문가 문가 연합</del><br>연립<br>문화가 연합<br>문화가 연합<br>문문가<br>발활되며<br>법가보고서                      | 평가위원 A<br>평가위원 A<br>평가위원 B<br>2002 - Orone<br>1202 - Orone<br>1202 - Or | 평가위원 B<br>[-]<br>평가위원 C<br>정보 문제역자<br>신학 동력가<br>전학 유리는<br>여력품<br>                                                                                                    | 상태<br>[방문심사 준비중]<br>[방문심사 완료]<br>                                                                                                    | 심사결과<br>인증 갱신<br>인증<br>#1<br>심사위원 평가?        | 관리<br>()<br>()<br>()<br>()<br>()<br>()<br>()<br>()<br>()<br>()<br>()<br>()<br>() |

- 방문심사에 관한 정보 조회 가능
   2명의 평가위원 이름, 심사 진행 상태, 심사 결과 조회 (갱신 시 1명의 평가위원이 진행)
  - 심사 결과는 방문심사 신청일 기준으로 30일 이후에 조회 가능
- 심사위원 평가정보 조회(#1)는 [방문심사 완료]시 확인 가능
  - 평가 정보 조회(<mark>#2</mark>) 확인 가능
  - 평가보고서(#3)클릭 시 파일 다운로드 가능

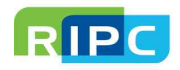

| 사용자 지치서 |              | 작 성 자   | 한국발명진흥회  |
|---------|--------------|---------|----------|
|         | 시오시 시요시      | 작성일자    | 2019.08. |
| 프로젝트 명  | 지식재산경영인증 시스템 | 문서번호    |          |
| 시스템 명   | IPCERT       | Version |          |

# 자-1. 제출서류 확인

: 인증심사에 필요한 관련 증빙서류 제출

#### <제출서류 확인 화면 >

|           |                                          | 제출서류 확인                                                                | n iP                                                        | CERT HOME   경영인증 |
|-----------|------------------------------------------|------------------------------------------------------------------------|-------------------------------------------------------------|------------------|
| 인증신청      | <b>a</b> ►7                              | 인증심사에 필요<br>정수와 추가 심사가 필요할 경우<br>방문 진단을 위해서는 신청 수수                     | 2 한 관련 증빙서류를 제출<br>방문 심사를 통해 추가적인 컨설팅이 이루어집<br>료 결제가 필요합니다. | <b>해 주세요.</b>    |
| 자가진단 결과   |                                          |                                                                        | ≛ 표시는 필                                                     | 수제출 서류입니다.       |
| 방문심사 현황   |                                          | 중소기업 지식재산 경영인증 신청서 * 🔛                                                 | [붙임]2018년사업관리시스템_유지                                         |                  |
| 제출서류 확인   |                                          | 중소기업 확인서 *                                                             | 57aa9e1a97eaa.gif                                           |                  |
| 인증서 발급 신청 | ٠                                        | 최근 3년 재무제표                                                             | 123456.txt                                                  |                  |
|           |                                          | 지식재산 담당 조직·인력 보유 사실 증명서                                                | RIPC_PKI 인증서 및 RIPC BIZ UI                                  |                  |
|           |                                          | 최근 2년 국내외 산업제산권 출원 증명서                                                 | txt_login_id.gif                                            |                  |
|           | 10 10 10 10 10 10 10 10 10 10 10 10 10 1 | 국내외 산업재산권 보유 사실 증명서                                                    | txt_login_pw.gif                                            |                  |
|           |                                          | 자사 직원 증빙서류                                                             | txt_login_id.gif                                            | Ĩ                |
|           |                                          | 직무발명보상 우수기업 선정 증명서(특히청) 및<br>직무발명제도 보상규정 및 최근 2년간 보상이력 증명서             | 국내여비_정산신청서 (1).hwp                                          |                  |
|           |                                          | 최근 2년 지식재산권 관련 교육 개최 및<br>참여 임직원 증명서                                   | 국내여비_정산신청서 (2).hwp                                          |                  |
|           |                                          | 최근 2년 임직원 교육 실적 증명서                                                    | 123 (1).hwp                                                 |                  |
|           |                                          | 연구개발 담당 조작·인력 보유 사실 증명서                                                | 123.hwp                                                     | 1                |
|           |                                          | 최근 2년 시장의 지식제산권<br>동향 파악한 자료와 이를 활용한 자료                                | test.xlsx                                                   | Î                |
|           |                                          | 최근 2년 특허권·실용신안권이 적용된 제품<br>매출액 증빙서류                                    | popup_copy.png                                              | T                |
|           |                                          | 최근 2년간 지식재산권 전용·통상실시권(사용권)을 활용 사실 증명서 및<br>외부 지식제산권 도입 사실 증명서 및 신탁 증명서 | popup_copy.png                                              |                  |
|           |                                          | 보유 지식째산권 담보 자금 대출 증명서                                                  | frozen,-2013-04_1.jpg                                       |                  |
|           |                                          | 최근 2년 지식제산권 분쟁을 사전 점검한 사실 증명서                                          | Frozen-1.jpg                                                |                  |
|           |                                          | 기타서류                                                                   | 파일을 첨부해주세요                                                  | 파일찾기             |

- 파일 찾기 후 반드시 저장 버튼 클릭
- · 필수 제출 서류를 등록해야만 방문심사 신청 가능
   방문심사 신청은 <u>바. 자가진단 결과</u> 이동

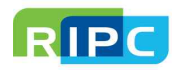

| 사용자 지치서 |              | 작 성 자   | 한국발명진흥회  |
|---------|--------------|---------|----------|
|         | 시오시 시점시      | 작성일자    | 2019.08. |
| 프로젝트 명  | 지식재산경영인증 시스템 | 문서번호    |          |
| 시스템 명   | IPCERT       | Version |          |

## 자-2. 갱신 제출서류 확인

# : 갱신 인증심사에 필요한 관련 증빙서류 제출

#### <갱신 제출서류 확인 화면 >

| 100          | 갱신 제출서류 확인                                                                      |                                    | 🔒 IPCERT HOME   경영 |
|--------------|---------------------------------------------------------------------------------|------------------------------------|--------------------|
| 인증신청         | 인증심사에 필요한<br>점수와 추가 실시가 필요할 경우 방문                                               | 난 관련 증빙서류를 기<br>실사를 통해 추가적인 컨설팅이 이 | 데출해 주세요.<br>루어집니다. |
| 자가진단 •       | 정문 인진을 위해지는 안정 구구표 일                                                            | 제가 글프립니다.                          |                    |
| 자가진단 결과 •    |                                                                                 | * II.                              | 시는 필수제출 서류입니디      |
| 방문심사 현황      | 중소기업 지식재산 경영인증갱신 신청서 * 🔄                                                        |                                    |                    |
| 제출서류 확인      | 중소기업 확인서 등 중소기업임을 증명할 수 있는 서류 *                                                 |                                    | T                  |
| 인증서 발급 신청 🔸  | 최근 3년간 제무제표                                                                     | 파일을 첨부해주세요                         | 파일찾기               |
| 갱신심사 신청 안내 · | 출원사실증명원 등 최근 3년간<br>국내외 산업재산권 출원 사실을 증명할 수 있는 서류                                | 파일을 첨부해주세요                         | 파일찾기               |
|              | 등록원부 등 국내외 산업재산권 보유 사실을 증명할 수 있는 서류                                             | 파일을 첨부해주세요                         | 파일찾기               |
|              | 4대 사회보험 사업장 가입자 명부 등 임직원 수를 파악할 수 있는 서류                                         | 파일을 첨부해주세요                         | 파일찾기               |
|              | 직무발명보상 우수기업에 선정되었음을 증명할 수 있는 서류(특허정) 및<br>직무발명제도 보상규정과 최근 3년간 보상이력을 증명할 수 있는 서류 | 파일을 첨부해주세요                         | 파일찾기               |
|              | 최근 3년간 지식재산권 관련 교육 개최 및<br>임직원 참여 실적을 증멸할 수 있는 서류                               | 파일을 첨부해주세요                         | 파일찾기               |
|              | 최근 3년간 시장의 지식제산권 동향을 파악한 자료와 이를 활용한 자료                                          | 파일을 첨부해주세요                         | 파일찾기               |
|              | 최근 3년간 특허권·실용신안권이 적용된 제품의 매출액을 파악할 수 있는 서류                                      | 파일을 첨부해주세요                         | 파일찾기               |
|              | 최근 3년간 지식재산권 담보 대출, 신탁, 투자 유치 등<br>IP금융을 이용한 사실을 증명할 수 있는 서류                    | 파일을 첨부해주세요                         | 파일찾기               |
|              | 지식재산 관련 인증서(인증 시점에서 유효한 인증만 제출)                                                 | 파일을 첨부해주세요                         | 파일찾기               |
|              | 최근 3년간 지식재산권 분쟁을 사전 점검한 사실을 증명할 수 있는 서류<br>(특허공제 가입 증빙 서류 포함)                   | 파일을 첨부해주세요                         | 파일찾기               |
|              | (갱신 시) 최근 3년간 지식재산 경영인증 혜택 이용 사실을 증명할 수 있는 서류<br>(가점 사업 지원서 등)                  | 파일물 첨부해주세요                         | 파일찾기               |
|              | 710.112                                                                         | 파인은 처보해즈세요                         | TL91 2171          |

- 파일 찾기 후 반드시 저장 버튼 클릭
- · 필수 제출 서류를 등록해야만 방문심사 신청 가능
   방문심사 신청은 바. 자가진단 결과 이동

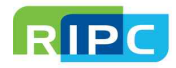

|        | 시요가 기치서      | 작 성 자   | 한국발명진흥회  |
|--------|--------------|---------|----------|
|        | 시오시 시요시      | 작성일자    | 2019.08. |
| 프로젝트 명 | 지식재산경영인증 시스템 | 문서번호    |          |
| 시스템 명  | IPCERT       | Version |          |

#### 차. 인증서 발급 신청

: 인증 등록된 인증서를 직접 발급 가능

<제출서류 확인 화면 >

|                         | 번호          | 인증서 번호                  | 인증 기간                                   | 인증서 등록일                            | 유효여부                |
|-------------------------|-------------|-------------------------|-----------------------------------------|------------------------------------|---------------------|
|                         | -           |                         | 보유하고 계신 인증서가 없습니다.                      |                                    |                     |
| 진단 •                    | · 도움말       | 서는 오늘려나지지까까 것이야.        | 지, 은 바이피 기 게시 것이 바그 시키이 기나              | ลาเก                               |                     |
| 진단결과 🔸                  | 0 240 08    | 이는 #부산 아이닉에만 영상한        | 57월 조슈에도 개인 3구 월립 인정에 개당                | 5244.                              |                     |
| 심사신청                    |             |                         |                                         |                                    |                     |
| 서류 환인 ,                 |             |                         |                                         |                                    |                     |
| 내 바금 시청 .               | 인증서 발급 신청   | ╡ <이즛서 ㅂ으               |                                         |                                    |                     |
|                         |             |                         |                                         |                                    |                     |
| Constant Million Street |             |                         |                                         |                                    |                     |
|                         | 번호          | 인증서 번호                  | 인증 기간                                   | 인증서 등록일                            | 유효여부                |
|                         | 번호<br>1     | 인증서 번호<br>인증서 번호        | <b>인증 기간</b><br>2016.06.03 ~ 2016.06.03 | <b>인증서 등록일</b><br>2016.05.27       | 유효여부<br>인증완료        |
|                         | 번호<br>1<br> | <b>인증서 번호</b><br>인증서 번호 | <b>인증 기간</b><br>2016.06.03 ~ 2016.06.03 | 인중서 등록일<br>2016.05.27<br><b>#1</b> | <b>유효여부</b><br>인증완료 |

- 인증서 미보유시 인증서 발급 신청 불가
- 인증서 보유 시 유효여부가 인증 완료된 인증서(#1)를 클릭 (다음 페이지 계속)

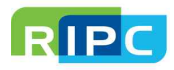

|        | 사유가 기치서                                | 작 성 자   | 한국발명진흥회  |
|--------|----------------------------------------|---------|----------|
|        | ~~~~~~~~~~~~~~~~~~~~~~~~~~~~~~~~~~~~~~ | 작성일자    | 2019.08. |
| 프로젝트 명 | 지식재산경영인증 시스템                           | 문서번호    |          |
| 시스템 명  | IPCERT                                 | Version |          |

#### <제출서류 확인 화면 >

| 인증번호       ····································                                                                                                    | 구분                     |            | 내용           |            |         |  |  |
|----------------------------------------------------------------------------------------------------|------------------------|------------|--------------|------------|---------|--|--|
| 기업 이름       ····································                                                                                                    | 인증번호                   |            |              |            |         |  |  |
| 기업 이름(영모)       #1 기업 상세 정보         내표자 이름(영문)       #1 기업 상세 정보         대표자 이름(영문)                                                                                                    | 기업 이름                  |            |              |            |         |  |  |
| 사업자 등록번호<br>대표자 이름 (정 문 ) · · · · · · · · · · · · · · · · · ·                                                                                                    | 기업 이름(영문               | 2)         |              |            |         |  |  |
| 대표자 이름<br>대표자 이름(영문)<br>주소<br>유효기간 2016.06.03 ~ 2016.06.03<br>담당자 이락 2016.06.03 ~ 2016.06.03<br>담당자 인락치 2015 · · · · · · · · · · · · · · · · · · ·                                             | 사업자 등록번                | 호          | #1 기업 상세 정보  |            |         |  |  |
| 대표자 이름(영문)                                                                                                    | 대표자 이름                 |            |              |            |         |  |  |
| 주소                                                                                                    | 대표자 <mark>이</mark> 름(영 | 문)         |              |            |         |  |  |
| 유효기간       2016.06.03 ~ 2016.06.03         담당자 이름       -         담당자 이력       -         발급 우적 *       선택 *         발급 내역       ·         1성 관리번호       인증번호       신청사유       신청일시       PDF출력 | 주소                     |            |              |            |         |  |  |
| 당당자 이력 ↓       -         당당자 이메일       -         방급 목적 *       전력 ▼         발급 내역       -         방급 내역       인증번호       신청사유       신청일시       PDF출력                                           | 유효기간                   | 2016.06.03 | ~ 2016.06.03 |            |         |  |  |
| 담당자 연락치<br>담당자 이메일<br>발급 목적 * 전픽 *<br>발급 내역 *<br>친청관리번호 인증번호 신청사유 신청일시 PDF출력                                                                                                    | 담당자 이름                 |            |              |            |         |  |  |
| 담당자 이메일     선택 *       발급 목적 *     선택 *       발급 내역     신청일시     PDF출력                                                                                                    | 담당자 연락치                | 1          |              |            |         |  |  |
| 발급 목적 * 선택 * · · · · · · · · · · · · · · · · · ·                                                                                                    | 담당자 이메일                | ł          |              |            |         |  |  |
| 발급 내역 신청반호 신청사유 신청일시 PDF출력                                                                                                    | 발급 목적 *                | 선택         | ¥            |            |         |  |  |
| · 성 관리번호 인증번호 신청사유 신청일시 PDF출력                                                                                                    | 발급 내역                  |            |              |            | 신청      |  |  |
|                                                                                                    | 신청 관리번호                | 인증번호       | 신청사유         | 신청일시       | PDF출력   |  |  |
| 2016-0003 인증서면오 금융기관 제출 2016.05.27 다운 ←                                                                                                    | 2016-0003              | 인증서번호      | 금융기관 제출      | 2016.05.27 | 다운 ←    |  |  |
|                                                                                                    | 2016-0002              | 인승서번호      | 금융기관 세물      | 2020/00/27 | -1 T. T |  |  |

- 발급 목적 선택 후 신청 가능
  신청의 제한 없음(단, PDF 출력 다운로드는 매 신청 시 일회성)
- 인증서의 기업 상세 정보가 불일치 시 운영요원에게 문의/요청

※ 운영 유지보수 사업자 Hot Line - 담당자 : 준소프트웨어 석연우 연구원 - 연락처 : 070-4223-2872 / sbksuk@junesoft.net

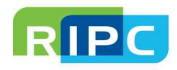